# 【J PREP 斉藤塾】オンライン授業 受講開始にあたってのご準備

初回授業ご参加までに、オンライン学習管理システム「J PREP Portal」にて

#### ■ オンライン双方向接続確認

#### ■ オンライン双方向授業の受講予約

をお済ませください。

### 【接続前の確認】

J PREP のオンライン授業では PC もしくはタブレット使用を推奨しています。

### ● PC (推奨)

- ・ブラウザ\*は Google Chrome を使用してください。
- ・マイクが付いたヘッドセットなどをご準備ください。

\*ブラウザ:インターネット上で Web ページの情報を画面上に表示するための閲覧ソフト

### • iPad

- ・ブラウザは Safari を使用してください。
- ① iPad OS バージョン 13.4 以上であることをご確認ください(最新バージョン推奨)。
- ② 設定>Safari>マイク「確認」にチェックが入っていることをご確認ください。

|                               | 1         |                          |   |                        | 2         |             |  |
|-------------------------------|-----------|--------------------------|---|------------------------|-----------|-------------|--|
|                               | <─般       | 情報                       |   | 設定                     | Safari    | マイク         |  |
| 設定                            | 名前        | Tabletone JPREP's iPad > |   | プライバシー                 | すべてのWEBサイ | トでマイクへのアクセス |  |
| Q 検索                          | システムバージョン | 13.4.1                   |   |                        | 確認        |             |  |
| 酒田校 J PREP 斉藤塾                | 機種名       | iPad(第5世代)               |   | iTunes StoreとApp Store | 拒否        |             |  |
| Apple ID、iCloud、iTunes Storeと | モデル番号     | MP2J2J/A                 |   | Wallet≿Apple Pay       | 許可        |             |  |
| Padの設定を完了する 1 >               | シリアル番号    | DMPTF62JHLFF             | Ŷ | パスワードとアカウント            |           |             |  |
|                               |           |                          |   | メール                    |           |             |  |
| ▶ 機内モード                       | 曲         | 0                        |   | 連絡先                    |           |             |  |
| ᅙ Wi-Fi data                  | ビデオ       | 5                        |   | カレンダー                  |           |             |  |
| Bluetooth オン                  | 写真        | 365                      |   | メモ                     |           |             |  |
|                               | Арр       | 4                        | 1 | リマインダー                 |           |             |  |
| 通知                            | 容量        | 128 GB                   | • | ボイスメモ                  |           |             |  |
| ▲ サウンド                        | 使用可能      | 118.59 GB                | C | メッセージ                  |           |             |  |
| ● おやすみモード                     |           |                          |   | FaceTime               |           |             |  |
| 🔀 スクリーンタイム                    | WI-FIFFUX | B4:9C:DF:89:F5:F4        | 6 | マップ                    |           |             |  |
|                               | Bluetooth | B4:9C:DF:89:F6:05        |   | 計測                     |           |             |  |
|                               | SEID      | >                        |   | Safari                 |           |             |  |
| コントロールセンター                    | 証明書信頼設定   | >                        |   | 株価                     |           |             |  |
| AA 画面表示と明るさ                   |           |                          |   | ショートカット                |           |             |  |
| ボーム画面とDock                    |           |                          |   | -                      |           |             |  |
| アクセシビリティ                      |           |                          | 5 | ミュージック                 |           |             |  |
| 發 壁紙                          |           |                          |   |                        |           |             |  |

<iPad を使用する際の注意点>

Safari をタップして起動し、J PREP Portal にアクセスしてください。 ※ホーム画面に登録した J PREP アイコン(ホーム画面に追加)から利用するとブラウザが Safari ではない場 合があり、うまく動作しないことがあります。 ※ Safari に「ブックマークを追加」もしくは「お気に入りに追加」で J PREP Portal を登録してご利用くだ さい。

● Android タブレット

- ・最新 OS にアップデートしてください。
- ・ブラウザは Google Chrome を使用してください。

## 【J PREP Portal ログイン方法】

- 1. J PREP Portal ログイン画面 < https://portal.jprep.jp > ヘアクセスする
- ユーザ名、パスワードを入力する
   ※メールにてお知らせした
   「ユーザ名 (User ID)」と「パスワード」を
   入力してください。

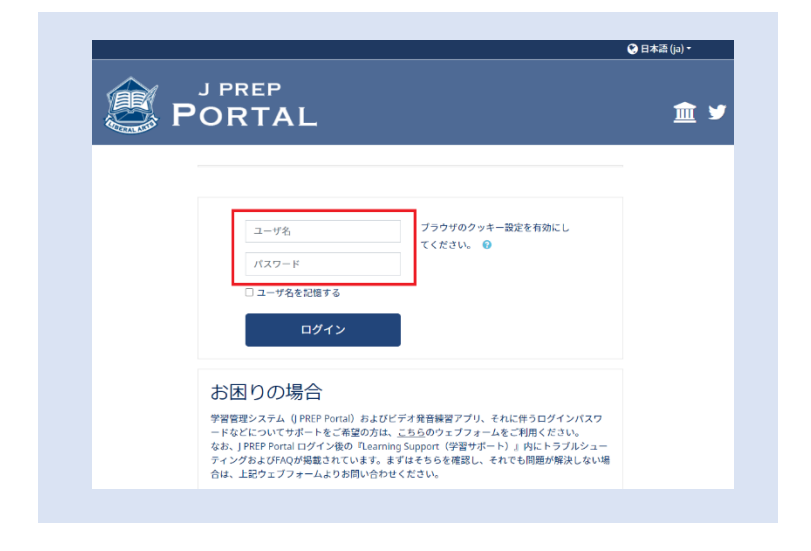

## 【オンライン双方向接続確認】

オンライン双方向授業を受講するための準備として、接続確認を行います。 メールにてご案内した日程で実施しますので、ご都合が合わない場合は事務局までご連絡ください。

1. J PREP Portal にログイン

マイコース>Learning support>J PREP Online Help Desk>【新規入塾生対象】接続確認ルーム

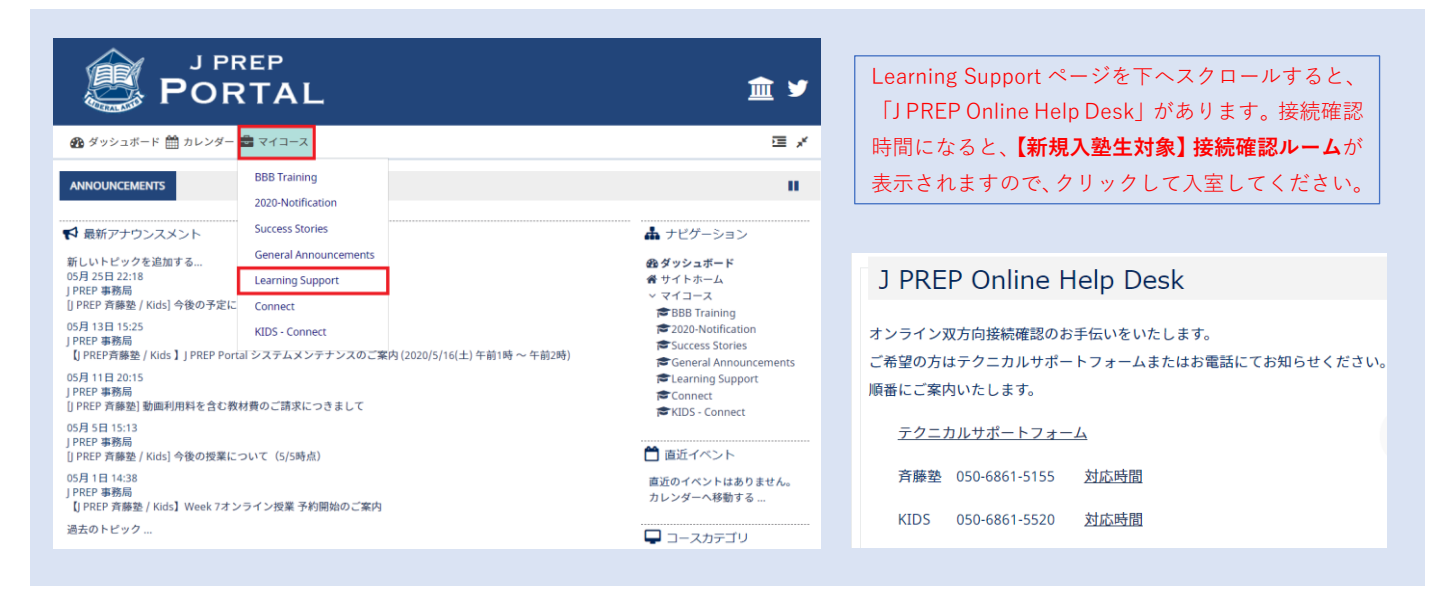

2. オンライン双方向授業は「Big Blue Button」というシステムを使用しています。 接続確認ルームに入室したら、以下の操作を行ってください。

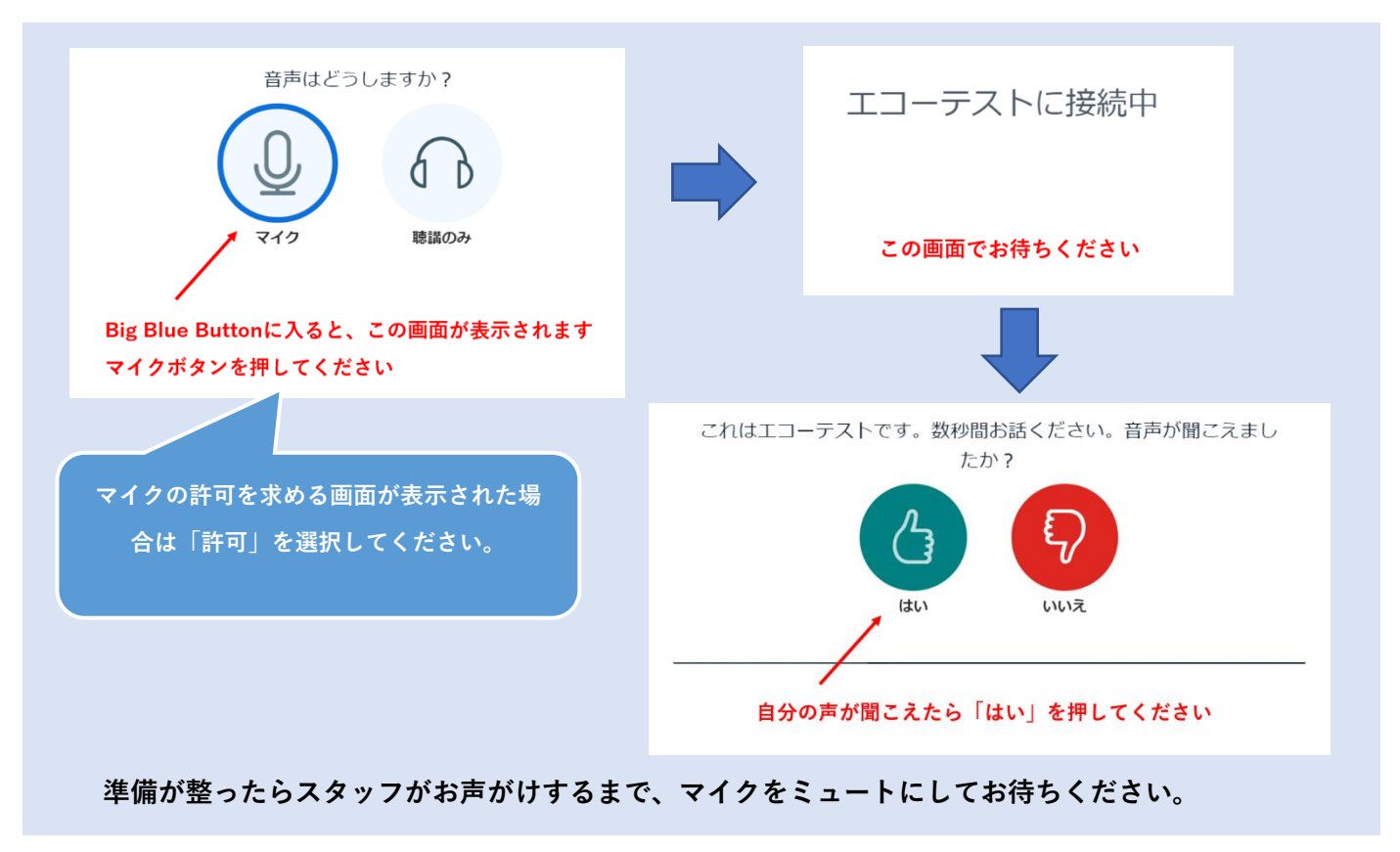

- 3. 接続確認終了後、受講開始までに「オンライン授業サポート」および「オンライン双方向授業に参加する際 の注意事項」をお読みください。
  - マイコース>Learning support>J PREP Online Class>オンライン授業サポート

|                                                                  | REP<br>RTAL                                                     | 盒 ⊻                                                             |                                                    |  |
|------------------------------------------------------------------|-----------------------------------------------------------------|-----------------------------------------------------------------|----------------------------------------------------|--|
| りダッシュボード 🋗 カレンダー                                                 |                                                                 | ⊡ ×                                                             | 🚯 ダッシュボード 🋗 カレンダー 📾 マイコース 轟 This course            |  |
| NNOUNCEMENTS                                                     | BBB Training<br>2020-Notification                               |                                                                 | 番 > マイコース > Learning Support                       |  |
| ✿ 最新アナウンスメント                                                     | Success Stories                                                 | 晶 ナビゲーション                                                       |                                                    |  |
| 所しいトピックを追加する…                                                    | General Announcements                                           | @ ダッシュボード                                                       | Online Final Exam                                  |  |
| 5月 25日 22:18                                                     | Learning Support                                                | 者 サイトホーム                                                        |                                                    |  |
| PREP 斎藤塾 / Kids] 今後の予定に                                          | Connect                                                         | ✓ マイコース ■ BBB Training                                          | 🕒 Term A Online Final Exam 実施要項(ES110-450, EA280)  |  |
| 5月 13日 15:25<br>PREP 事務局<br>【J PREP斉藤塾 / Kids 】J PREP Por        | KIDS - Connect<br>tal システムメンテナンスのご案内 (2020/5/16(土) 午前1時 ~ 午前2時) | 2020-Notification     Success Stories     General Announcements | J PREP Online Class                                |  |
| 05月 11日 20:15<br>  FREF 尊慕局<br>  JPREF 尊義党】動画利用料を含む教材費のご請求につきまして |                                                                 | Connect                                                         | 🕒 オンライン授業サポート                                      |  |
| 05月 5日 15:13<br>  PREP 事務局<br>[J PREP 斉藤塾 / Kids] 今後の授業に         | ついて(5/5時点)                                                      | <ul> <li></li></ul>                                             | オンライン授業に参加する際、必ずお読みください                            |  |
| 05月 1日 14:38<br>J PREP 事務局<br>【J PREP 斉藤塾 / Kids】Week 7才:        | ∠ライン授業 予約開始のご案内                                                 | 直近のイベントはありません。<br>カレンダーへ移動する                                    | <推奨動作環境>                                           |  |
| 過去のトピック                                                          |                                                                 |                                                                 | PC (推提):Google Chrome iPad:Safari OS 1341 ※最新バージョン |  |

# 【オンライン双方向授業の受講予約】

オンライン双方向授業を受講するためには、毎回事前予約が必要となります。 予約方法については下記をご参照ください。

マイコース>Learning support>オンライン双方向授業 参加手順マニュアル

※ご自身の登録コースに該当するマニュアルをお読みください。

|                                                                                   |                                                           | <b>m</b> ⊌                                                                                                  | オンライン双方向授業参加手順マニュアル                                                                                                    |
|-----------------------------------------------------------------------------------|-----------------------------------------------------------|----------------------------------------------------------------------------------------------------|----------------------------------------------------------------------------------------------------|
| ダッシュボード 🏥 カレンダー 🚘                                                                 |                                                           | <br>                                                                                                    | 」 FREF オンゲインがか何な果に参加するためのテキシカボマヨロの参加力加えて、同時13と「FREC<br>下から対象コースのマニュアルをご覧ください。                                                                                            |
|                                                                                   | BB Training<br>020-Notification<br>uccess Stories         | II                                                                                                    | <ul> <li>E5110, 120, 150, 200/210, 220, 250, 350, 360, 450</li> <li>※ E5200, 210は Term A Week 4より E5200/210ヘコース名称が変更になりました</li> <li>EV300, 350</li> <li>EA280</li> </ul> |
| 48240アナランスペンド<br>いトビックを追加する<br>1 25日 22:18<br>EP 事務局<br>REP 斉藤塾 / Kids] 今後の予定に (  | ieneral Announcements<br>earning Support<br>onnect        | (1) (1) (1) (1) (1) (1) (1) (1) (1) (1)                                                                     | 斉藤登 (JP680, 690 / LA510, 511, 512)     19680, 690     LA510, 511, 512                                                                                                    |
| 13日15:25<br>EP事務局<br>REP斉藤塾 / Kids】J PREP Portal ジ<br>11日20:15<br>EP事務局           | IDS - Connect<br>ステムメンテナンスのご案内 (2020/5/16(土) 午前1時 ~ 午前2時) | 은 BBS Training<br>중 2020-Notification<br>중 Success Stories<br>중 General Announcements<br>중 Learning Support | <ul> <li>Kids &amp; 斉藤塾 (国内大学受験コース, Scholars)</li> <li>Kids</li> <li>E 5010, 015, 020, 030, 040</li> </ul>                                                               |
| :F 季弥師<br>:EP 斉藤塾] 動画利用料を含む教材費<br>:5日 15:13<br>EP 事務局<br>REP 斉藤塾 / Kids] 今後の授業につい | のご請求につきまして<br>て(5/5時点)                                    | ▼Connect<br>★KIDS - Connect<br>置直近イベント                                                                      | • EX100, 200, 250<br>斉藤塾                                                                                                    |
| ∃ 1日 14:38<br>\EP 事務局<br>PREP 斉藤塾 / Kids】Week 7オンラ↑<br>去のトピック                     | ン授業 予約開始のご案内                                              | 直近のイベントはありません。<br>カレンダーへ移動する                                                                                | <ul> <li>EA570, 580, 670, 580, 690 (並 EA570, 580はTerm A Week 6 以降)</li> <li>SA500, 530, 550, 580, 650, 680</li> <li>LA380, 400, 500, 600</li> <li>M5150</li> </ul>       |